During installation of ReconaSense, select the Milestone XProtect Driver Version to be used.

| 🕷 ReconaSense - InstallShield Wizard                                          |                                             |                      | ×      |
|-------------------------------------------------------------------------------|---------------------------------------------|----------------------|--------|
| Video Management System<br>Vendor and Version Information                     |                                             | P                    |        |
| Please select the vendor and version that is being used. If a VMS is not in u | of the Video Manag<br>use, simply click Nex | jement System<br>kt. |        |
|                                                                               |                                             |                      |        |
| Milestone XProtect Version                                                    |                                             |                      |        |
| 2018 R 1 🗸 🗸                                                                  |                                             |                      |        |
| AiMetis Symphony Version                                                      |                                             |                      |        |
| None ~                                                                        |                                             |                      |        |
|                                                                               |                                             |                      |        |
|                                                                               |                                             |                      |        |
| InstallShield                                                                 |                                             |                      |        |
|                                                                               | < Back                                      | Next >               | Cancel |

Once installed, open the System Hardware tree, right click on *Appliances*, and add the Milestone Appliance.

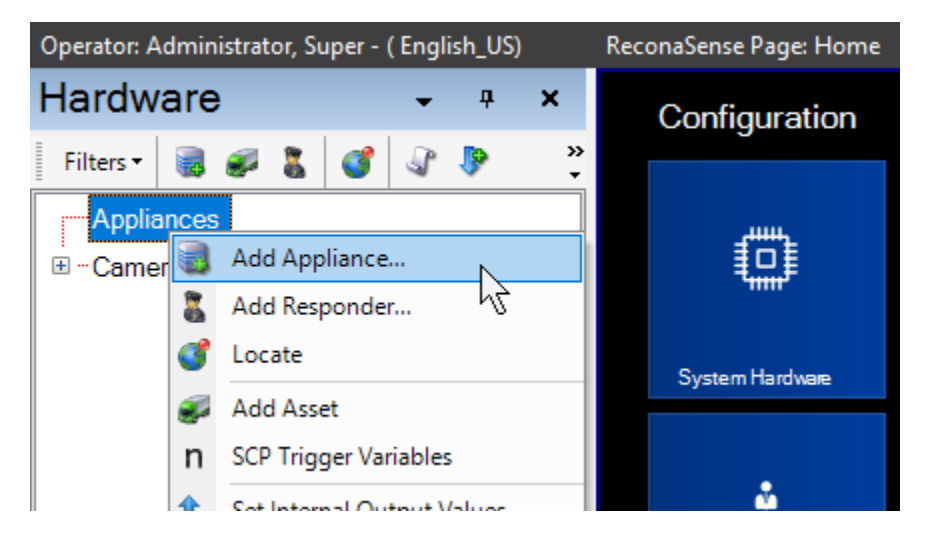

Enter the Name of the Appliance, select the Type of "*Milestone XProtect Service*", type in the IP address, and enter the username and password of the Milestone system. You can use the *Ping* button to determine if the server is reachable.

| Appliance Editor |                            | —     |      | ×   |
|------------------|----------------------------|-------|------|-----|
| Name             | Milestone                  |       |      |     |
| Description      | Milestone XProtect Service |       |      |     |
| Number           | 1                          |       |      |     |
| Location         | DESKTOP-4HM428R            |       | 6    |     |
| Type(s)          | Milestone XProtect Service |       |      | ~   |
| IP Address       | 192.168.1.12               |       |      |     |
| User Name        | desktop-gg8rs2v\a          |       |      |     |
| Password         | a                          |       |      |     |
| Ping             | <b>63</b> Ca               | incel | 🖌 Ap | ply |

Right click on the Milestone Appliance and select Add Camera

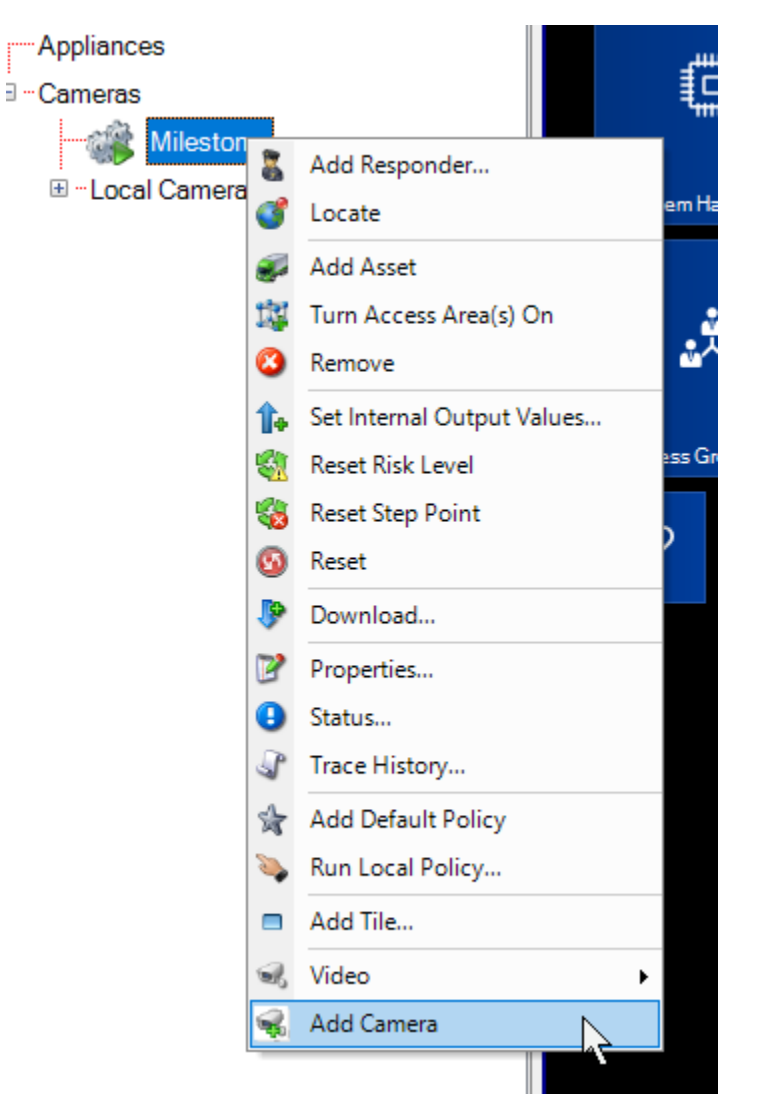

Wait a few seconds and a list of cameras found on the Milestone VMS is presented. Select the cameras to add from the drop-down list and press apply.

| 🔛 Camera Editor |                                                                                                   | -          |           | ×      |
|-----------------|---------------------------------------------------------------------------------------------------|------------|-----------|--------|
| Number          | لالالالالالالالالالالالالالالالالالالا                                                            | 1H-52152A  | 1 (192.16 | 8.1. 🗸 |
|                 | ✓ VIVOTEK FD8182-T (192.168.1.67) - Camera 1<br>✓ HITRON NMH-52152A1 (192.168.1.106) - Camera 1   |            |           |        |
|                 | HITRON NMX-22032D3 (192.168.1.105) - Camera 1                                                     |            |           |        |
|                 | AXIS P5512-E PTZ Dome Network Camera (192.168.1.8)                                                | 81) - Came | era 1     |        |
|                 | HITRON NUA-1811 (192.168.1.102) - Camera 1<br>AXIS P12 MkII Network Camera (192.168.1.90) - Camer | a 1        |           |        |

To view a camera, select from the Milestone camera list and right click  $\rightarrow$  Video $\rightarrow$ Video...

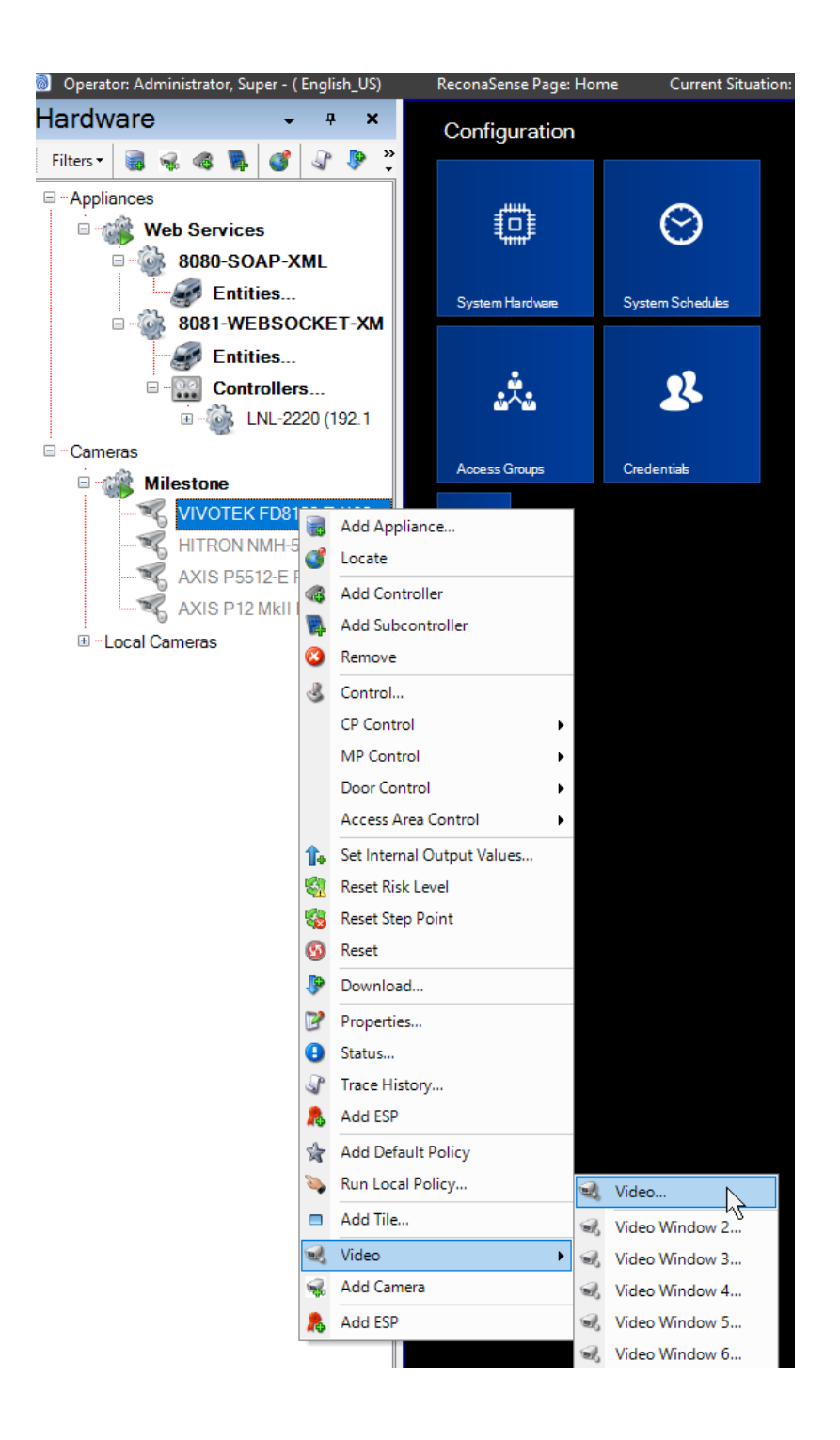

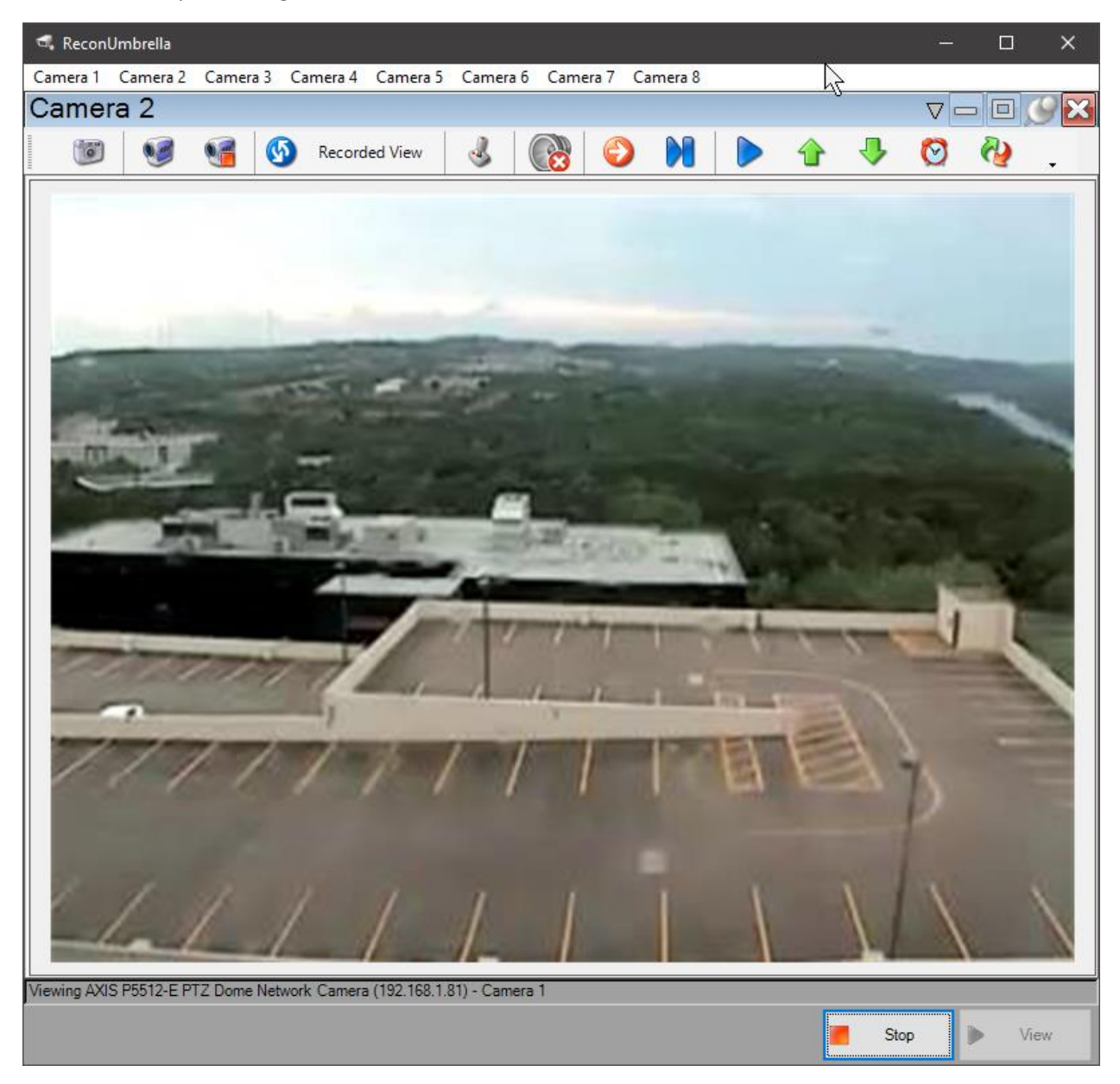

This will start up the Integrated Video Streamer.

🔜 ReconUmbrella Camera 1 Camera 2 Camera 3 Camera 4 Camera 5 Camera 6 Camera 7 Camera 8  $\nabla - \Box$ Camera 1  $\mathbf{X}$ J  $\bigcirc$ - 🕂  $\odot$ <br/> 0 Recorded View 00 ⇧ None - Select prior to opening. VIVOTEK FD8182-T (192.168.1.67) - Camera 1 AXIS P12 MkII Network Camera (192.168.1.90) - Camera 1 2 AXIS P5512-E PTZ Dome Network Camera (192.168.1.81) - Camera 1 HITRON NMH-52152A1 (192.168.1.106) - Camera 1 Integrated Webcam None - Select prior to opening. Camera:  $\sim$ ▶ Stop View

You can stop the video and select a different camera, or select different camera viewers.